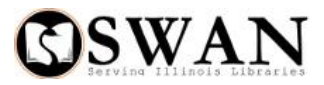

Billing a User

## Procedure for collecting money for damaged or lost RB/ILL items not yet billed

Complete the following procedure when a patron brings in a damaged RB/ILL item or tells you they have lost an RB/ILL item (that has not yet been billed) and they will be paying for it today.

- 1. Open the Charge/Checkout wizard, select the User Search Helper and search for the system-wide RB/ILL LOSS patron Display User Charge/Checkout
  - a. Enter the Item ID for lost RB/ILL item
  - b. VERY IMPORTANT --- Do not check in the item before you complete this process to make certain you don't trap any holds
  - c. Charge the Item out to the RB/ILL\_Loss user by clicking the button "Check out item to user"
  - d. When prompted enter Override & checkout item

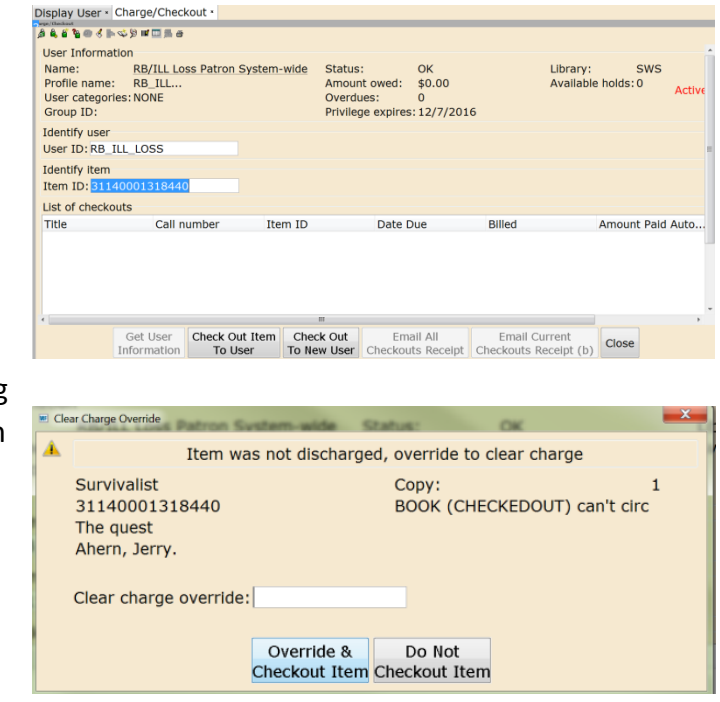

- 2. Open the Billing a User wizard under the Common Tasks
  - a. Enter the patron's User ID
  - b. Click Get User Information screen repaints
  - c. Select the RB\_ILL bill reason from the drop-down menu
  - d. Enter the amount to bill
  - e. Enter the Item ID
  - f. Enter a note (optional)
  - g. Select Payment Type
  - h. Click Bill User

| Name             | mrs shanne       | Chabu     |            | BLOCKED     | Library   | CINC     |      |  |
|------------------|------------------|-----------|------------|-------------|-----------|----------|------|--|
| Name:            | mrs, snoppe      | Statu     | S:         | BLUCKED     | Library:  | SWS      |      |  |
| Profile name:    | NONSWAN_         | (B Amol   | int owed:  | \$11.00     | Available | noids: 0 |      |  |
| Oser categories  | 5; <u>T</u>      | Overo     | Jues:      | 0/20/2010   | Спескоие  | 5: I     |      |  |
| Group ID:        |                  | Privie    | ege expire | 5:9/28/2018 |           |          |      |  |
| Identify User    |                  |           |            |             |           |          |      |  |
| User ID: 21140   | 001111111        |           |            |             |           |          |      |  |
| Enter Item & Bi  | II Information   |           |            |             |           |          |      |  |
| Desses for bills |                  |           |            |             |           |          |      |  |
| Reason for bill: | KB_ILL           |           |            |             |           |          |      |  |
| Amount:          | 6.00             |           |            |             |           |          |      |  |
| Item ID:         | 31140001318440   |           |            |             |           |          |      |  |
| Note:            | lost before bill | ed        |            |             |           |          |      |  |
| Payment type:    | CASH             | -         |            |             |           |          |      |  |
| List of Bills    |                  |           |            |             |           |          |      |  |
| Title            | Item ID          | Po        | acon       | Billed      | Bill St   | atue     | Note |  |
| THE              | Item ID          | Ke        | ason       | Dilled      | Din 30    | acus     | Note |  |
|                  |                  |           |            |             |           |          |      |  |
|                  |                  |           |            |             |           |          |      |  |
|                  |                  | Cor Lleor |            |             | Bill      |          |      |  |

## 3. Open the Paying Bills wizard under the Common Tasks

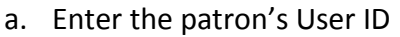

- b. Highlight the bill in the list of bills
- c. Select the payment type
- d. Enter the payment amount on the line for the RB/ILL lost item
- e. Click Pay Bills
- f. Screen repaints and will display amount paid

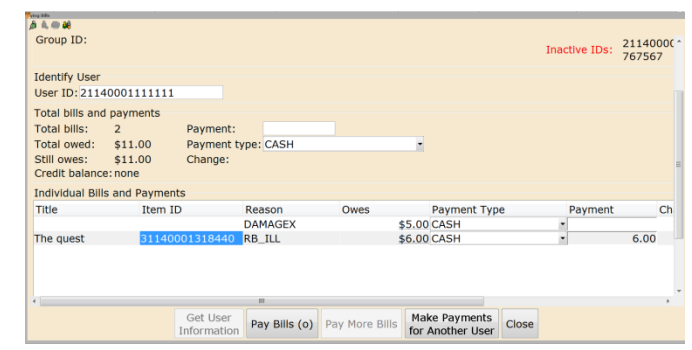

| jā 4, 00 46                                                                        |                                                        |                                        |                        |                                                                                                    |                                                               |                                                          |
|------------------------------------------------------------------------------------|--------------------------------------------------------|----------------------------------------|------------------------|----------------------------------------------------------------------------------------------------|---------------------------------------------------------------|----------------------------------------------------------|
| Name:<br>Profile name:<br>User categorie:<br>Group ID:                             | mrs, shopper<br>NONSWAN_RB<br>s:Y                      | Status:<br>. Amount owed:<br>Overdues: | BLOCKED<br>\$5.00<br>0 | Library: SWS<br>Available holds:0                                                                                                    | Previous ID:<br>Previous ID2:<br>Active IDs:<br>Inactive IDs: | 2114000( -<br>2114000)<br>21140001<br>2114000(<br>767567 |
| Identify User                                                                      |                                                        |                                        |                        |                                                                                                    |                                                               |                                                          |
| User ID: 21140                                                                     | 0001111111                                             |                                        |                        |                                                                                                    |                                                               |                                                          |
| Total bills and p<br>Total bills:<br>Total owed:<br>Still owes:<br>Credit balance: | payments<br>1 Pay<br>\$11.00 Pay<br>\$5.00 Cha<br>none | ment:<br>ment type: CASH<br>ange:      |                        | •                                                                                                    |                                                               |                                                          |
| Individual Bills                                                                   | and Payments                                           |                                        |                        |                                                                                                    |                                                               |                                                          |
| Title                                                                              | Item ID                                                | Reason<br>DAMAGEX                      | Owes                   | Payment Type<br>\$5.00CASH                                                                                                    | Payment                                                       | Ch                                                       |
| The quest                                                                          | 311400013                                              | L8440 RB_ILL                           | ;                      | \$0.00 CASH                                                                                                    |                                                               | 6.00                                                     |
| •                                                                                  |                                                        |                                        |                        |                                                                                                    |                                                               | •                                                        |
|                                                                                    | Get                                                    | User<br>mation Pay Bills (o            | ) Pay More Bills       | Make Payments<br>for Another User                                                                                                    |                                                               |                                                          |
| Reminders: 2                                                                       |                                                        |                                        | This                   | Report For the state of the second state of the second state of th | xchange III M 100%                                            |                                                          |

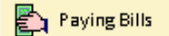